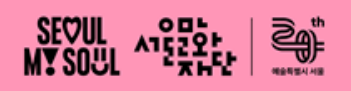

# 지원신청 안내 매뉴얼

# 서울문화예술지원시스템(SCAS)

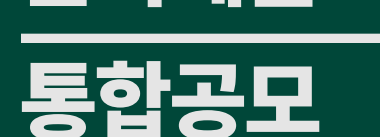

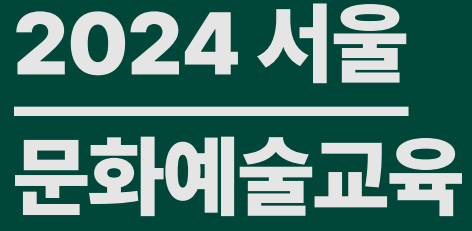

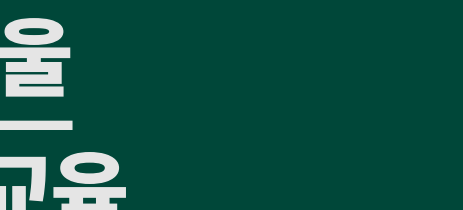

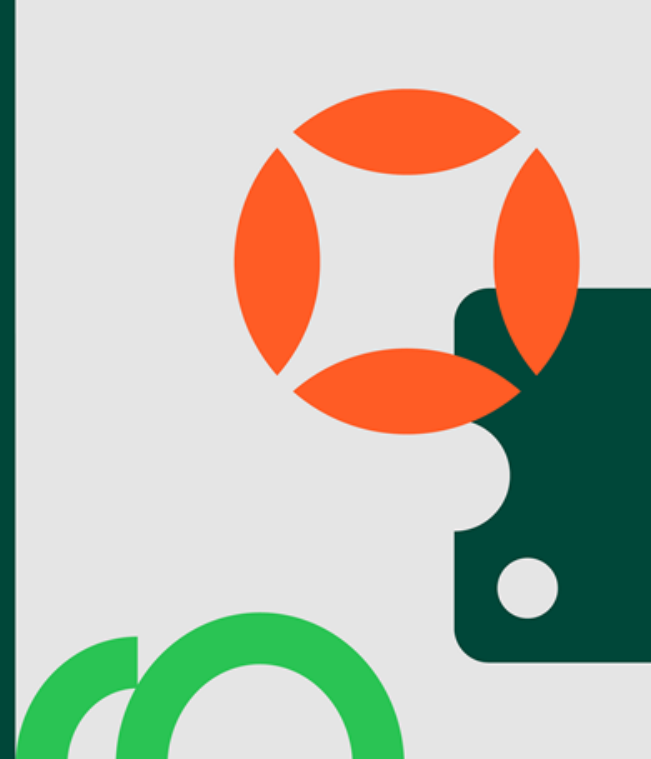

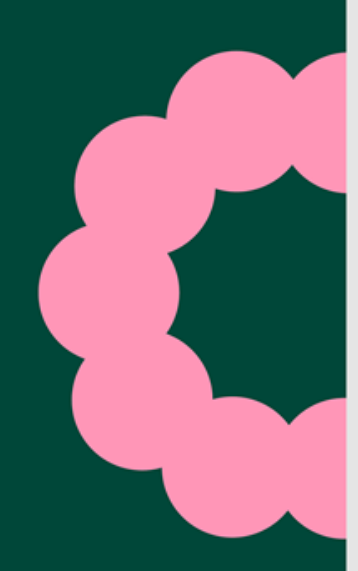

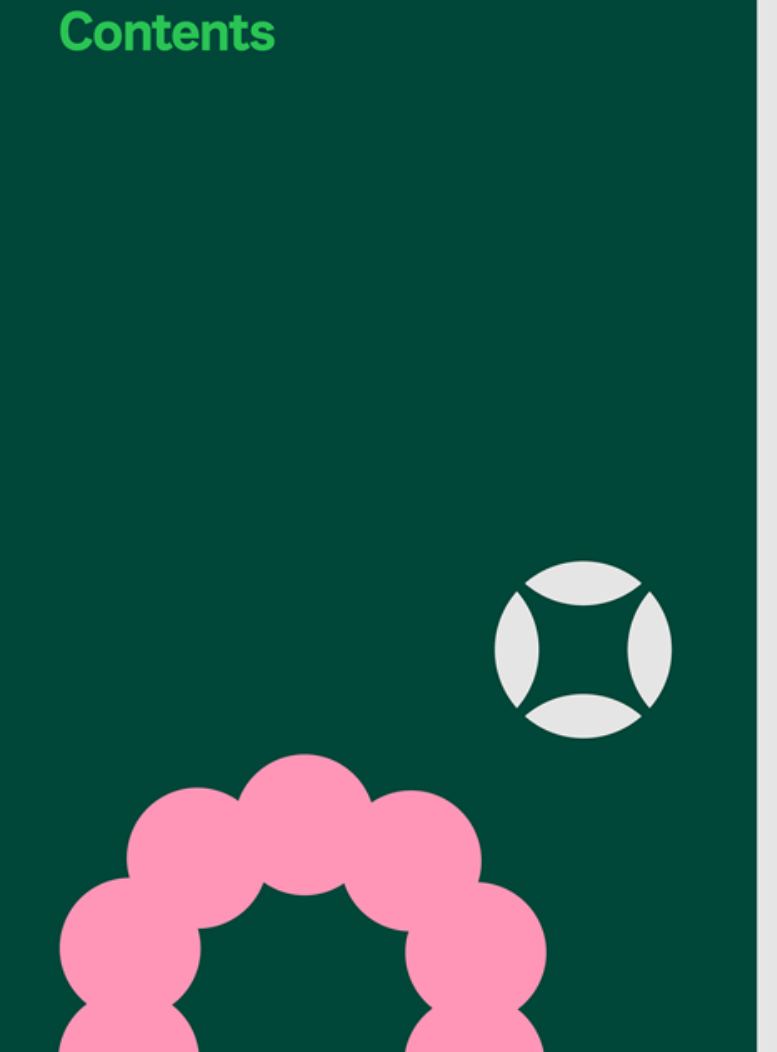

2024 서울

통합공모

문화예술교육

| 1. 지원사업 확인 및 신청   | 3  |
|-------------------|----|
| 2.지원신청            | 6  |
| - 신청개요 작성         |    |
| - 예산계획 작성         |    |
| - 첨부파일 첨부         |    |
| - 최종제출            |    |
| 3. 신청현황 조회 및 제출취소 | 12 |
| 4. 유의사항           | 18 |
|                   |    |

# 1.지원사업확인 및 신청

서울문화예술지원시스템

×

○ 지원금사업 ○ 입주작가공모

\_\_\_\_

命

지원사업신청

지원사업정보

사업형태

키워드

전체

검색어를 입력하세요

지원사업신청

님 반갑습니다.

사업신청현황

............

지원사업신청

. . . . . . . . . . . .

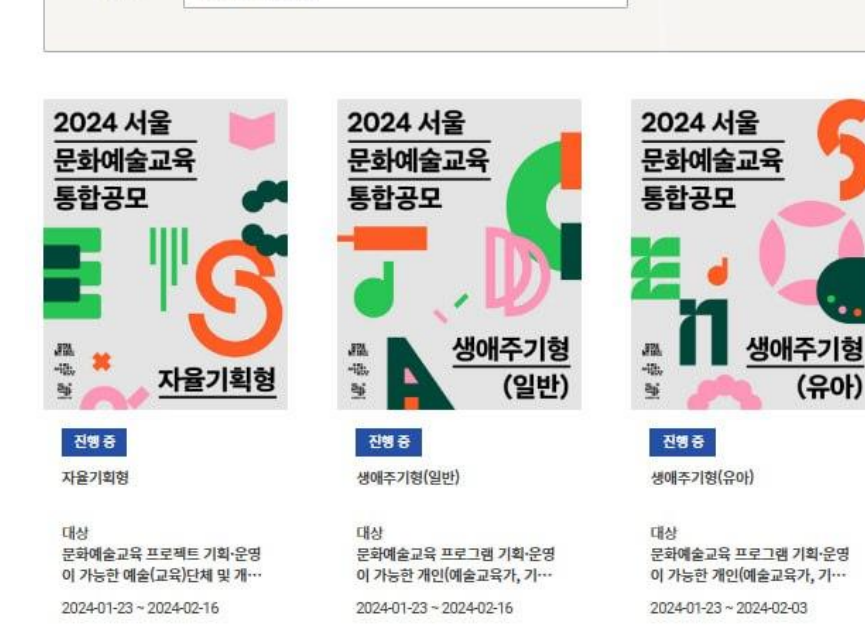

# 서울문화예술지원시스템(scas.kr) 접속 ·신청 자격에 따라 '단체회원' 혹은 '개인회원' 로그인 ·상단 메뉴 중 [지원사업신청] 선택

- ·하단 목록에서 지원하고자 하는 사업 유형 선택
- (키워드창에서 검색 가능)

# ·지원사업 공모 개요 및 첨부파일(제출자료서식 등) 확인 ·신청분야 선택에서 [예술교육] 선택 > 선택 시, 지원신청서 작성 창으로 자동 이동

진행예정

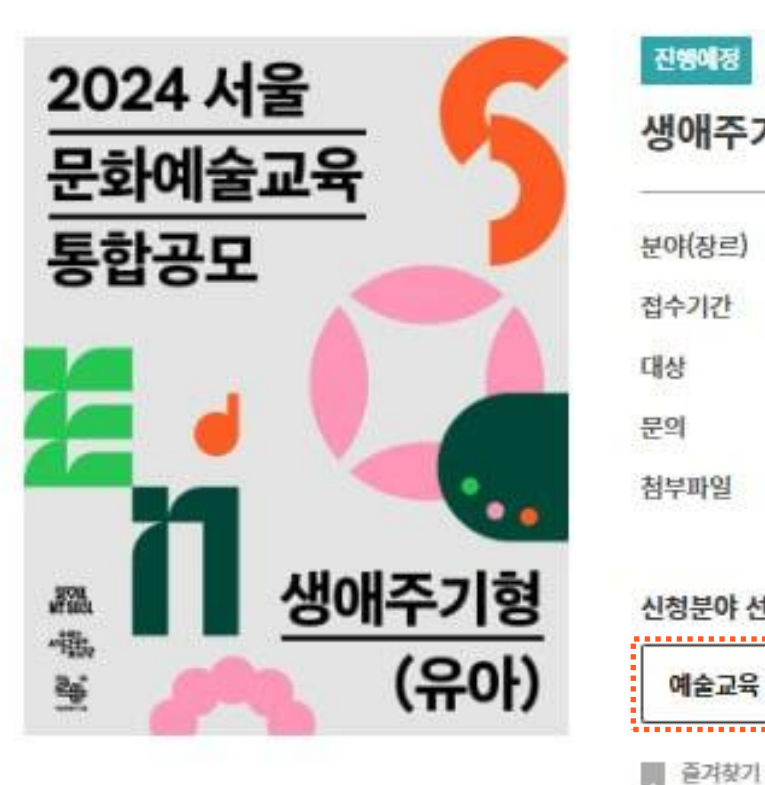

| 분야(장르) | 예술교육                                                   |
|--------|--------------------------------------------------------|
| 접수기간   | 2024.02.05 10:00~2024.02.16 17:00                      |
| 대상     | 문화예술교육 프로그램 기획·운영이 가능한 개인(예술교육가, 기획자 등), 예술교육 단체, 문화시설 |
| 문의     | 02-758-2118                                            |
| 첨부파일   | ➡ 서울문화재단 회원 통합 매뉴얼.pdf 미리보기                            |
| 시처부야 서 | Eli                                                    |
| 인영군아 인 | 7                                                      |

지원사업정보 상세안내

# 2.지원신청 - 신청개요 작성

| 지원신청                                |              |                                    |                        |                     |                              |    |    |   |    |    |
|-------------------------------------|--------------|------------------------------------|------------------------|---------------------|------------------------------|----|----|---|----|----|
|                                     |              |                                    |                        |                     |                              |    |    |   | 저장 | 닫기 |
| 지원사업명                               | 생아           | 주기형(유아)                            |                        | 관리번호                | 2                            |    | 제출 | 일 |    |    |
| ※ 입력대상(신청개요<br>※'최종제출' 버튼을          | 요, 사업<br>클릭해 | 계획 등) 이동시 반드시 '기<br>야 최종제출이 됩니다. 최 | 터장'버튼을 클릭히<br>종제출 이후에는 | 하여 저장해 주<br>수정이 불가협 | <sup>=</sup> 시기 바랍니디<br>않니다. | ŀ. |    |   |    |    |
| * 비야비드이어!                           | ы            | 🔽 지원자 책임 신청                        | 제 서약에 동의합              | 니다.                 | 전문보기                         |    |    |   |    |    |
| 지국지당되어-<br>(※서약서는 반드사<br>전문을 확인하신 두 | -<br>시<br>위  | ✓ 개인정보 수집·이                        | 용 동의서에 동의              | 합니다.                | 전문보기                         |    |    |   |    |    |
| 농의 제크해주시기 바랍                        | 입다.)         | ✓ 성희롱·성폭력 여                        | 방 등에 관한 서역             | የ에 동의합니             | 다. 전문보기                      | 1  |    |   |    |    |
|                                     |              |                                    |                        |                     |                              |    |    |   |    |    |
| 신청개요                                |              | 예산계획                               | 첨부파을                   | <u>1</u>            |                              |    |    |   |    |    |
| 지원신청 주체                             |              |                                    |                        |                     |                              |    |    |   |    |    |
| 단체명                                 |              | 이선미                                |                        |                     |                              |    |    |   |    |    |
| 대표자명                                |              |                                    |                        |                     |                              |    |    |   |    |    |

| 식연락처(단체/개인) | 회원정보에서 가져오기 |
|-------------|-------------|
|             |             |

| ************                         |                                                                                         |           |
|--------------------------------------|-----------------------------------------------------------------------------------------|-----------|
| ※ 공식연락처는 우편물 및 사업진행과 관련된 중요한 내용을 연락하 | 기 위한 정보입니다. 반드시 연락 및 우편믈 수령이 가능한 연락처를 입력하여 주시기 바랍니다. 만일 잘못된 연락처로 인해 발행하는 불이익에 대한 책임은 신청 | 자 본인에게 있습 |
| 니다.                                  |                                                                                         |           |

| * 주소 🌗          |                        | <u>ት</u>   | 214                    |
|-----------------|------------------------|------------|------------------------|
| 홈페이지            |                        |            |                        |
| * E-mail        |                        |            |                        |
| 신청인 전화번호        | 국내  ▼  82    알빈호 선택  ▼ | * 신청인 휴대번호 | 국내  ▼  82    양번호 선택  ▼ |
| 실무자 회원정보에서 가져오기 | ]                      |            |                        |

| * 성명     |                        | * 직위/관계 |                        |
|----------|------------------------|---------|------------------------|
| 전화번호     | 국내  ▼  82    알번호 선택  ▼ | * 휴대번호  | 국내  *  82    알변호 선택  * |
| * E-mail |                        |         |                        |

· 하단 공식연락처 및 실무자 정보 확인 (회원가입시입력한 정보와 동일할 경우 가져오기가능)

- 지원자책임 신청제, 개인정보 수집 이용 동의, 성희롱 성폭력 예방 서약 3가지 모두 필수 체크

· [전문보기]로 상단 서약서 내용 확인 후 동의 여부 체크

## ① 필수정보 작성

\* 지원사업 유형별 최대 지원금 상이함

- · [지원신청액]은 신청하는 지원금액 기입
- \* 자부담 없을 시, 총사업비와 지원신청액 동일 기입
- · [총사업비]는사업진행을위해 소요되는 총사업비 [지원금+자부담금(선택)] 기입
- · [신청사업명]은 프로그램/ 프로젝트명 작성 · [사업기간]은 전체 프로그램/프로젝트 시작일~종료일 작성(사전 준비활동, 연구활동, 세부일정 모두 포함)

# ② 사업 정보 작성

| * 신청사업명 💡 |                                                        |                                        |
|-----------|--------------------------------------------------------|----------------------------------------|
| *사업기간 💡   | YYYY-MM-DD ~ YYYY-MM-DD [사업기간범위:2024-05-01~2024-11-30] |                                        |
| *총사업비 ?   | 0                                                      | 원                                      |
| * 지원신청액   | 0                                                      | 원 [ 지원신청액 : 최소 0 원 ~ 최대 25,000,000 원 ] |

사업정보

## · 필수 항목 모두 작성해야 저장 가능 🕨 이후 다음 탭 <mark>[예산계획]</mark>으로 이동

- ·사업장소 미정일 경우, 예정 사업장소를 기재하고 지원사업 선정 이후 확정 필요
- ·사업장소 (프로그램/프로젝트 진행 장소) 기입 및 신청사업 분야 선택 후 [저장] 버튼 클릭하여 시스템 상에 저장

# ③ 사업장소 및 신청사업 분야 작성

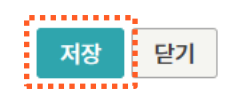

| 신청사업 분야  |               |        |            |
|----------|---------------|--------|------------|
| * 분야     | 예술교육 🔻        | * 세부분야 | - 선택 - 🛛 🗸 |
| * 신청사업유형 | - 선택 -      ▼ |        |            |

| * 확정여부   | ○ 확정 ● 미정       |
|----------|-----------------|
| 주소 🌗     | 우편번호  주소입력  초기화 |
|          | 도로명 주소          |
|          | 지번 주소           |
|          | 상세 주소           |
| *사업장소명 ? |                 |

사업장소

#### \* 자부담금은 선택사항이므로 해당되지 않으면 지원금만 기입

[항목] '(신청)지원금' 혹은 '자체자금' 선택 [설명] '(신청)지원금'은 '지원금'으로, '자체자금'은 '자부담금'으로 기입

· [수입예산]은 [신청개요] > [사업정보] > [총사업비]에 입력한 금액과 일치해야 함

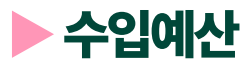

| 선택 | 순번 | 구분  | 항목         | 산출근거 | 지원신청액(원)   | 자부담액(원)   | 합계(원)      |
|----|----|-----|------------|------|------------|-----------|------------|
|    | 1  | 지원금 | - 선택 - 🛛 🔻 | 지원금  | 25,000,000 | 0         | 25,000,000 |
|    | 2  | 자부담 | - 선택 - 🛛 🔻 | 자부담금 | 0          | 5,000,000 | 5,000,000  |
|    | 합계 |     |            |      | 25,000,000 | 5,000,000 | 30,000,000 |

※ 지원금으로 사용가능한 항목은 세부공고 참조 ※ 개인사례비(사업소득, 기타소득, 일용근로소득)는 원천세 필수 납부항목이며, 복리후생비(예술인 고용보험) 항목은 해당자에 한해 예산을 편성해주세요.

| 지줄예산 = 종 | 30,000,000 | 권 |  |
|----------|------------|---|--|
|          |            |   |  |

| 수입예산 = 등<br>※ <mark>수입예산</mark> 3<br>※ 수입예산중<br>※ 예산항목통 | 통 30,0<br><mark>과 지출예산</mark> 종<br>중 신청지원공<br>별 '설명'은 특 | 000,000 원(신청하신 지원금 = :<br>총 금액은 <mark>동일</mark> 해야 합니다.<br>금은 필수이며 그 외 항목을 있을 경<br>특이사항이 없을 경우 미기재하여도 | 25,000,000 원)<br>!우 작성해 주세요<br>무방합니다. |            |             | 행추가 행삭제 |
|---------------------------------------------------------|---------------------------------------------------------|----------------------------------------------------------------------------------------------------|---------------------------------------|------------|-------------|---------|
| 선택                                                      | 순번                                                      | 항목                                                                                                    | 설명                                    | 금액(원)      | 비율(%)       | 확정여부    |
|                                                         | 1                                                       | (신청)지원금 ▼                                                                                             | 지원금                                   | 25,000,000 | 83.3        | 미정 🛛 🔻  |
|                                                         | 2                                                       | 자체자금 ▼                                                                                                | 자부담금                                  | 5,000,000  | 16.7        | 미정 🛛 🔻  |
|                                                         |                                                         |                                                                                                    | 합계                                    | 30,000,000 | 100.0       |         |
|                                                         |                                                         |                                                                                                    |                                       |            |             |         |
| 지출예산 = 등                                                | § 30,0                                                  | 000,000 원                                                                                             |                                       | 원천세·그      | 교용보험계산기 ↑ ↓ | 행추가 행삭제 |

## ·지출예산은 수입예산과 일치해야함 [항목] '-선택-'설정으로 구체적 항목 선택없이 비움 [산출근거] 지원금 혹은 자부담금 기입 [지원신청액] 은 신청하는 지원금액 기입 [자부담금]은 신청(자)단체가 자부담하는 금액 기입

# ·작성후저장 ▶ 다음탭 [첨부파일]로이동

- \* 세부 예산내역은 지원사업 유형별 지원신청서 (첨부파일) 내
- \* 자부담금은 선택사항이므로 해당되지 않으면 지원금만 기입

| 지출예산 =            | 총 30,0                                                                                                    | 00,000 원 |        | 원천세·고용     | 용보험계산기 个  | ◆ 행추가 행삭제  |           |            |  |  |  |  |  |
|-------------------|----------------------------------------------------------------------------------------------------|----------|--------|------------|-----------|------------|-----------|------------|--|--|--|--|--|
| ※ 지원금으<br>※ 개인사례( | ※ 지원금으로 사용가능한 항목은 세부공고 참조<br>※ 개인사례비(사업소득, 기타소득, 일용근로소득)는 원천세 필수 납부항목이며, 복리후생비(예술인 고용보험) 항목은 해당자에 한해 예산을 편성해주세요. |          |        |            |           |            |           |            |  |  |  |  |  |
| 선택                | 순번                                                                                                    | 구분       | 항목     |            | 산출근거      | 지원신청액(원)   | 자부담액(원)   | 합계(원)      |  |  |  |  |  |
|                   | 1                                                                                                    | 지원금      | - 선택 - | -          | 지원금       | 25,000,000 | 0         | 25,000,000 |  |  |  |  |  |
|                   | 2                                                                                                    | 자부담      | - 선택 - |            | 자부담금      | 0          | 5,000,000 | 5,000,000  |  |  |  |  |  |
|                   |                                                                                                    |          |        | 25,000,000 | 5,000,000 | 30,000,000 |           |            |  |  |  |  |  |

| 선택 | 순번 | 항목        | 설명   | 금액(원)      | 비율(%) | 확정여부 |
|----|----|-----------|------|------------|-------|------|
|    | 1  | (신청)지원금 ▼ | 지원금  | 25,000,000 | 83.3  | 미정 🔻 |
|    | 2  | 자체자금 🛛 🔻  | 자부담금 | 5,000,000  | 16.7  | 미정 🔻 |
|    |    |           | 합계   | 30,000,000 | 100.0 |      |
|    |    |           |      |            |       |      |

수입예산 = 총 30,000,000 원 (신청하신 지원금 = 25,000,000 원)

※ 수입예산중 신청지원금은 필수이며 그 외 항목을 있을 경우 작성해 주세요 ※ 예산항목벌 '설명'은 특이사항이 없을 경우 미기재하여도 무방합니다.

※ 수입예산과 지출예산총 금액은 동일해야 합니다.

▶ 지출예산

행추가 행삭제

# 2.지원신청-예산계획작성

#### \*지원신청서는 'hwp' 원본으로 제출

\* 유형별지원신청서양식 및 제출자료 상이하오니, 지원사업 통합공모 안내문 참고

- -지원신청서\_예술교육\_자율기획형\_지원(자)단체명
- -지원신청서\_예술교육\_생애주기형(일반)\_지원(자)단체명
- -지원신청서\_예술교육\_생애주기형(유아)\_지원(자)단체명
- 1.지원신청서1부 ※제출시파일명(예시)

- 개인 지원: 지원신청자 주민등록증(사본) 1부 \* 제출시파일명 (예시) - 증빙자료명\_지원(자) 단체명(pdf혹은 ipq)
- 단체 지원: 사업자등록증, 고유번호증 중 1부
- 2. 단체/개인별증빙자료 1부
- · [업로드] 버튼 클릭 후 파일 업로드 완료 여부 확인 ([첨부파일] 항목에서 파일이름 확인)
- · 첨부파일 드래그 혹은 왼편 [파일추가] 선택하여 첨부 \* 압축파일(zip 등) 업로드불가
- · [파일첨부] 클릭 후 파일 업로드 창 확인

·필수제출서류

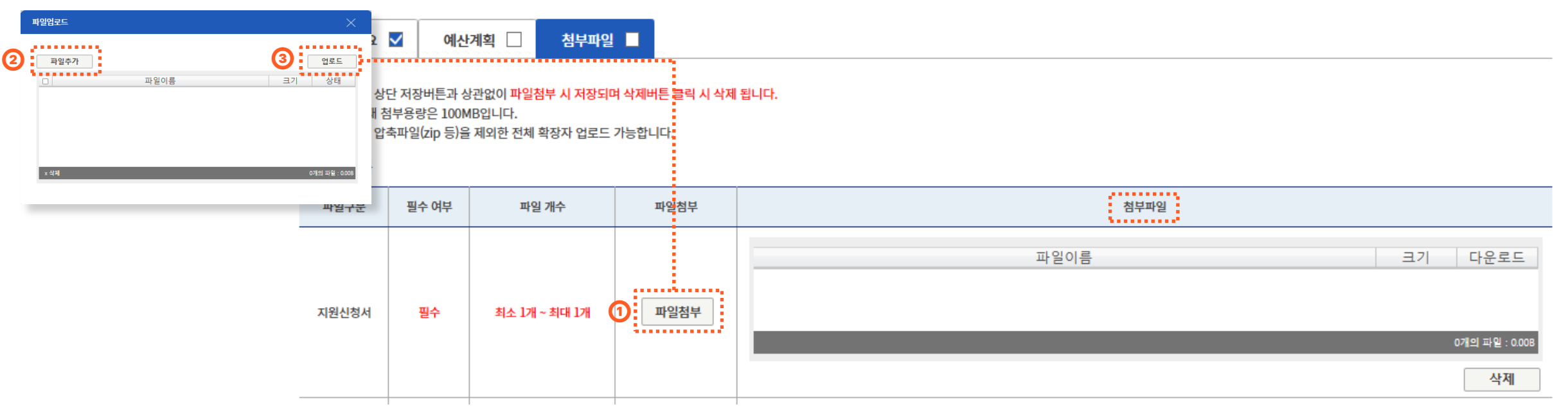

# 2.지원신청-첨부파일첨부

- \* 최종제출후수정필요한경우, 제출취소(p.13)한후재제출요망
- \* 최종제출 후 신청완료 단계에서 수정 불가
- · 첨부파일 탭 저장 후, <mark>[최종제출]</mark> 클릭하여 제출

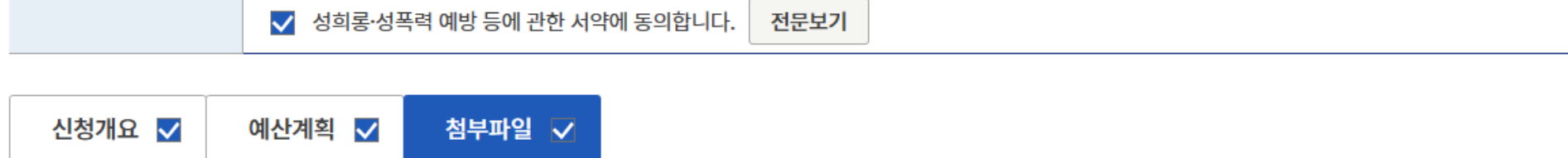

| *네야네도이어티                            | ✓ 지원자 책임 신청제 서약에 동의합니다. 전문보기      |
|-------------------------------------|-----------------------------------|
| 지국지중의어구<br>(※서약서는 반드시<br>전문을 확인하신 뒤 | ✓ 개인정보 수집·이용 동의서에 동의합니다. 전문보기     |
| 농의 제크해수시기 바랍니다.)                    | ✓ 성히로·성포력 예반 들에 과하 서얀에 돌이한니다 저무보기 |

※ 입력대상(신청개요, 사업계획 등) 이동시 반드시 '저장'버튼을 클릭하여 저장해 주시기 바랍니다. ※'최종제출' 버튼을 클릭해야 최종제출이 됩니다. 최종제출 이후에는 수정이 불가합니다.

| 지원신청  |           | <b>www.scas.kr의 메시지</b><br>최종제출 하시겠습니까?<br>지원신청서에 작성하신 내역과 |    |            |  |
|-------|-----------|------------------------------------------------------------|----|------------|--|
|       |           | SCAS 시스템에 기입하신 내용이 일치하는지 확인하셨나요?<br>제출 이후 변경은 불가합니다.       | 저장 | 최종제줄 삭제 닫기 |  |
| 지원사업명 | 생애주기형(유아) | 확인 취소                                                      | 소  | 제출일        |  |
|       |           |                                                            | _  |            |  |

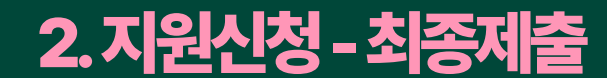

# 3. 신청현황 조회 및 제출취소 – 신청현황 조회

# 사업 포기신청

진행중인 지원사업

## ▶ [지원신청] 에서 확인 가능 · 최종 제출 완료되었을 경우 [처리상태-신청완료] 로 표기 · [처리상태-작성중]은 제출이 완료되지 않는 상태이니, 확인요망

·최종제출 완료 후 [사업신청현황] 🕨 [나의 사업 현황]

▶ 신청현황 조회

| 2024 생애주기형(유아)                                       |          |        |          |         | 지원신청             |
|------------------------------------------------------|----------|--------|----------|---------|------------------|
| STEP01 D-0                                           | STEP02   | STEP03 | STEP04   | STEP05  |                  |
| 지원                                                   | 변경(교부 전) | 교부     | 변경(교부 후) | 정산 및 성과 | 지원금              |
| 지원서 신청완료<br>지원신청이 완료되었습니다.<br>신청해 주셔서 감사합니다.<br>바로가기 |          |        |          |         | 지원연도 - 전<br>담당부서 |

|                                                     |          |        |          |         | 시원신성                               |      |           |           |          |            |            |            |      |      |       |       |
|-----------------------------------------------------|----------|--------|----------|---------|------------------------------------|------|-----------|-----------|----------|------------|------------|------------|------|------|-------|-------|
| EP01 <b>D-0</b>                                     | STEP02   | STEP03 | STEP04   | STEP05  |                                    | _    |           |           |          |            |            |            |      |      |       |       |
|                                                     | 변경(교부 전) | 교부     | 변경(교부 후) | 정산 및 성과 | 지원금사업                              | 4    | 입주작가      | 공모        |          |            |            |            |      |      |       |       |
| <mark>석 신청완료</mark><br>청이 완료되었습니다.<br>조셔서 234년에 JIC |          |        |          |         | 지원연도 -전체 -  ▼ 지원결과 검색 - 전체 -  ▼ 검색 |      |           |           |          |            |            |            |      |      |       |       |
| 2771                                                |          |        |          |         | 담당부서                               | 지원연도 | 관리번호      | 지원사업명     | 분야       | 신청 사업명     | 총사업비       | 지원신청액      | 지원금액 | 처리상태 | 신청서작성 | 신청서 출 |
|                                                     |          |        |          |         | 예술교육정책팀                            | 2024 | 202407117 | 생애주기형(유아) | 예술교<br>육 | 함께 만드는 무지개 | 30,000,000 | 25,000,000 |      | 신청완료 | 보기    | 출력    |

|         | 년 이 미 취 에 스 | TIOI | 1 4 50     | 님 반갑습니다. 🛛 로그아웃 🗍 마이페이지 🗌 공지사항 🛕 🚺 |           |           |      |       |        |  |
|---------|-------------|------|------------|------------------------------------|-----------|-----------|------|-------|--------|--|
| ALESS A | · 시출군와에술/   | 시원   | 시스템        |                                    | 지원사업신청    | 사업신청현황    | 이용안내 | 알림/정보 | SCAS소개 |  |
|         |             |      |            | 나의 사업 현황                           |           |           |      |       |        |  |
|         |             |      |            | 지원신청                               |           |           |      |       |        |  |
| 나의      | 사업 현황       |      |            |                                    | 교부 전 변경신청 |           |      |       |        |  |
|         |             |      |            |                                    | 교부신청      |           |      |       |        |  |
| ŵ       | 사업신청현황      | ~    | 나의 사업 현황 🔷 | -                                  |           | 교부 후 변경신청 |      |       |        |  |
|         | •           |      |            |                                    |           | 정산 및 성과관리 |      |       |        |  |
|         |             |      |            |                                    | 현장평가      |           |      |       |        |  |
| 나의      | 사업 연왕       |      |            |                                    |           |           |      |       |        |  |

#### [지원신청] ▶ [신청서작성-보기] 클릭 후 지원신청 창에서 [제출취소] 선택 ·제출취소 및 수정 후 다시 제출하고자 할 경우, 변경된 내용이 공모 기간 마감 전까지(~2024.02.16.17:00) [최종제출] 완료되어야 함

제출 취소 ·최종제출 후, 수정 또는 지원 취소하고자 할 경우,

| 응다. 나이 다 치에 소 지어 나 사태     |           |                    |                        |          | 0.000 /        |               |            | 0.110.4        | _                                             |                       |                                                        |                                       |               |           |     |               |  |
|---------------------------|-----------|--------------------|------------------------|----------|----------------|---------------|------------|----------------|-----------------------------------------------|-----------------------|--------------------------------------------------------|---------------------------------------|---------------|-----------|-----|---------------|--|
| 사단운 시 -                   | 울문외       | I에술시·              | 원시스템                   |          | 지원사업신          | 청 사업          | 신청현황       | 이용안내           | 알림/장                                          | 보 SC                  | S소개                                                    |                                       |               |           |     |               |  |
|                           |           |                    |                        |          |                | 나의 사업<br>지원신청 | 현황         |                |                                               |                       |                                                        |                                       |               |           |     |               |  |
| <br>지원신청                  |           |                    |                        |          |                | 교부전빈          | 변경신청       | 지원신            | 청                                             |                       |                                                        |                                       |               |           |     |               |  |
|                           |           |                    |                        |          |                | 교부신청          |            |                |                                               |                       |                                                        |                                       |               |           |     |               |  |
| 命 사업(                     | 신청현황      | ~                  | < 지원신청                 | ~        |                | 교부후법          | 변경신청       |                | 지원사업명                                         | 생애격                   | 기형(유아)                                                 |                                       | 관리번호          | 202407117 | 제출일 | 2024-01-18 09 |  |
|                           |           |                    |                        |          |                | 정산 및 상        | 영과관리       |                |                                               |                       |                                                        |                                       |               |           |     |               |  |
|                           | ///////   | ///////            |                        |          |                | 현장평가          |            | ※ 입력다<br>※'최종저 | 상(신청개요<br> 출' 버튼을 體                           | , 사업계획 등)<br>클릭해야 최종제 | 비동시 반드시 '저장'버<br>출이 됩니다. 최종제출                          | 튼을 클릭하여 저장해 주시<br> <br> 이후에는 수정이 불가합니 | 기 바랍니다.<br>다. |           |     |               |  |
| STE<br>지운                 | P01<br>신청 |                    | STEP02<br>(교부 전) 변경신청  |          | STEP03<br>교부신청 | 사업 포기         | 신청         | a<br>          |                                               |                       |                                                        |                                       |               |           |     |               |  |
|                           |           |                    | (=12,2020              |          | -120           |               | 1,202      | _              | *서약서동의                                        | 여부                    | ✓ 지원자 책임 (                                             | 신정제 서약에 동의합니다.                        | 전문보기          |           |     |               |  |
|                           |           |                    |                        |          |                |               |            |                | (≍ 서약서는 반드시<br>전문을 확인하신 뒤<br>동의 체크해주시기 바랍니다.) |                       | (※세약서는 반드시<br>전문을 확인하신 뒤 V 기인정보 수집·이용 동의서에 동의합니다. 전문보기 |                                       |               |           |     |               |  |
| 티원신청                      |           |                    |                        |          |                |               |            | 0              |                                               |                       | ✓ 성희롱·성폭력 예방 등에 관한 서약에 동의합니다. 전문보기                     |                                       |               |           |     |               |  |
| <b>지원금사업</b><br>지원연도 - 전체 | -   •     | <b>입주작기</b><br>지원결 | 공모<br>과 검색 - 전체 - │▼ 2 | 색        |                |               |            |                |                                               |                       |                                                        |                                       |               |           |     |               |  |
| 담당부서                      | 지원연도      | 관리번호               | 지원사업명                  | 분야       | 신청 사업명         | 총사업비          | 지원신청액      | 지원금액           | 처리상태                                          | 신청서작성                 | 청서 출                                                   |                                       |               |           |     |               |  |
| 예술교육정책팀                   | 2024      | 202407117          | 생애주기형(유아)              | 예술교<br>육 | 함께 만드는 무지개     | 30,000,000    | 25,000,000 |                | 신청완료                                          | 보기                    | 출력                                                     |                                       |               |           |     |               |  |
| 1                         |           |                    |                        |          |                |               |            |                | ·                                             |                       | •                                                      |                                       |               |           |     |               |  |

님 반갑습니다. | 로그아웃 | 마이페이지 | 공지사항 🗘 💶

# 3.신청내역조회 및제출취소 - 제출취소

11

제출취소 🚪

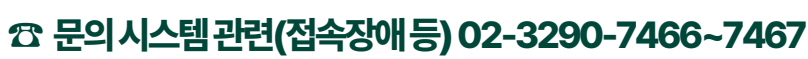

※ 기재된 내용 이외의 시스템 사용법은 SCAS(scas.kr)홈페이지 [이용안내] ▶ [시스템이용매뉴얼] 참고

\* 서울문화예술지원시스템(SCAS)와지원신청서(첨부파일) 간의 정보가 일치해야하며, 상이할 경우는 서울문화예술지원시스템(SCAS)에 기재된 정보를 기준으로 심의 진행됩니다.

최종 제출 이후 사업 및 유형 변경 불가합니다. 최종 제출 전 다시 한번씩 확인하시기 바라며, 제출 사업 수정이 필요할 경우 공모 접수기간 내 제출 취소 후 최종 제출 재진행하시기 바랍니다.

지원 유형 확인 필수 최종 제출 이후 사업 및 유형 변경 불가합니다. 최종 제출 전 다시 한번씩 확인하시기 바라며,

지원 신청서(첨부파일) 내 신청예산과 동일하게 기입하셨는지 확인해 주시기 바랍니다.

서울문화예술지원시스템(SCAS)에서 입력하신 '지원 신청액' 기준으로 지원금액 심의 진행됩니다.

지원 신청액 확인 필수

접수 마감일에는 지원 신청 건수가 증가함에 따라 시스템 상의 소요시간이 오래 걸릴 수 있으니, 여유를 두고 제출 완료하시기를 권장합니다. (접수 마감 1시간 전 제출 완료 권장)

2024 서울문화예술교육 통합공모(일반공모) 접수는 2월 5일(월) 10:00부터 2월 16일(금) 17:00까지 가능합니다.

### 공모접수기간준수

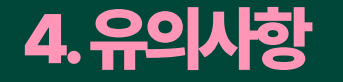